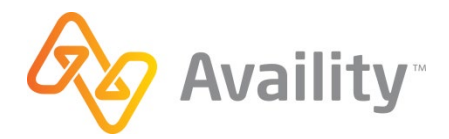

# TRANSACTION ENROLLMENT INSTRUCTIONS PAYER ID:

PAYER NAME:

| TRANSACTIONS: | Inst. Claim | Prof. Claim | ERA | Eligibility |
|---------------|-------------|-------------|-----|-------------|
|---------------|-------------|-------------|-----|-------------|

| Enter Provider Information (print or type)       |                                   |                |     |  |
|--------------------------------------------------|-----------------------------------|----------------|-----|--|
| Provider/Organization Name                       |                                   |                |     |  |
| Provider Tax ID                                  |                                   | Provider/Group | NPI |  |
| Availity Customer ID                             | Provider Legacy ID (if available) |                |     |  |
| Provider Billing Address                         |                                   |                |     |  |
| City                                             |                                   | State          | Zip |  |
| Authorized Name                                  |                                   | Phone          |     |  |
| Email Address                                    |                                   |                |     |  |
| Online Enrollment Completed Date (if applicable) |                                   |                |     |  |

### **Enrollment Instructions**

Follow instructions for on-line enrollment according to the attached payer specific documentation.

## Mark this check-box to confirm you have completed the required enrollment process with the payer before submitting this form to Availity.

#### **Submission Instructions**

Once the Transaction is associated with the Trading Partner (Clearinghouse) on the payer site you can update the enrollment status as Complete in the Availity Transaction Enrollment portal.

| Update Status                               | × |
|---------------------------------------------|---|
| Registration ID : 98345                     |   |
| Status                                      |   |
| Enrollment Complete                         | ~ |
| Notes                                       |   |
| Enrollment complete on payer site 5/22/2019 |   |
|                                             |   |

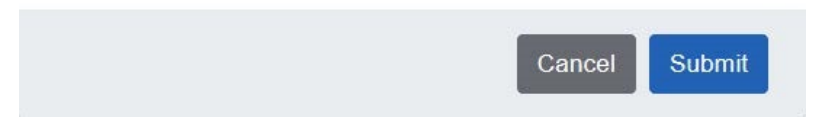

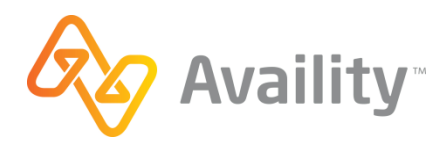

### AVAILITY ENROLLMENT FORM

### **Enrollment Instructions**

In order to enroll in ERA transactions for this payer, Payspan online enrollment must be completed. Follow the below outline to register with Payspan and route this payer's ERAs to Availity-RealMed.

#### 1. Register for Payspan

- Call 1-877-331-7154 and request your Unique Registration Code. The Registration Code is payer specific and is for one-time-use only.
- Go to www.payspanhealth.com and click the **Register Now** button.
- Enter your Registration Code, Provider ID Number (PIN) and Tax ID Number (TIN) in the boxes provided. Click the Start Registration button to begin the registration process.
- Continue with the enrollment by entering and verifying your provider/organization information.

| payspan.                                                                                                    | EMPOWERING THE HEALTHCARE ECONOMY™                                                                                                    |
|----------------------------------------------------------------------------------------------------|----------------------------------------------------------------------------------------------------|
| New Enrollment                                                                                                    |                                                                                                    |
| Get Started Personal Info Account Se                                                                                                    | tup Verify Your Info                                                                                                    |
| Get Started                                                                                                    |                                                                                                    |
| Welcome to PaySpan, where we are empowering the healthcare economy<br>gives Providers access to remittance and claim details online, and straight | y. PaySpan offers a solution that delivers electronic payments (ACH), electronic remittance advices (ERAs), analytics, and much more. This solution<br>tforward reconciliation of payments to reduce costs and improve cash flow. |
| Choose one of the following options to begin your registration:                                                                                   |                                                                                                    |
| Already Registered?                                                                                                    |                                                                                                    |
| National Provider Identifier (NPI)                                                                                                    | Reg Code                                                                                                    |
| Provider Federal Tax Identification Number (TIN)<br>or Employer Indentification Number (EIN)                                                      | What is a Reg Code?                                                                                                    |
| OR                                                                                                    |                                                                                                    |
|                                                                                                    |                                                                                                    |
| Submit                                                                                                    | Submit                                                                                                    |
| 2. EFT (OPTIONAL)                                                                                                    |                                                                                                    |

- If you registered for electronic payments (optional), you will receive a deposit of less than one dollar from PaySpan within a few business days. Contact your financial institution to obtain the amount and add this to your PaySpan account.
  - i. Log back into your PaySpan account
  - ii. Click Your Payments
  - iii. Click Account Verification
  - iv. Enter the deposit amount. \*The deposit does not need to be returned to PaySpan.

### 3. Route 835s to AVAILITY-REALMED, a PaySpan Data Exchange Partner (DEP).

Follow these steps to create a PaySpan mailbox and route your 835s to Availity-RealMed.

- Log into your PaySpan account.
- Click Your Payments.
- Click Accounts under the Manage Panel.
- Click the Account Name you wish to create a mailbox for.
- Click Mailbox Settings.
- Click Create Mailbox, after a few seconds your mailbox ID will display.
- Click Close button.
- Go to Edit Account and click Delivery Settings.
- In the 835 Recipient drop-down menu, select <u>Availity-RealMed</u> as the 835 data exchange partner you will be using.
- Click Save.
- Click Close.

For further PaySpan assistance, call their Provider Services Team at 1-877-331-7154

### Note: PaySpan will not provide enrollment status checks to Third-Party vendors.

Questions: Contact PaySpan at 877-331-7154

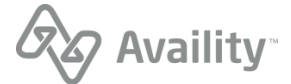